## Feature Spotlight: Order Fill-up

eazystock

Powerful Inventory Optimization Made Simple

## Order Fill-up Functionality

EazyStock includes order fill-up functionality for its users. This feature helps inventory planners/buyers strategically fill up their current order to a supplier to reach a certain target.

Order fill-up should be used if the planner wants to optimize the order to add some items that are forecasted to be ordered in the near future, in order to reduce the costs of ordering twice or to utilize the remaining empty space in a container to optimize the transportation costs.

This feature can also be used to reach the supplier order targets (typically minimum order quantity (MOQ) by weight, volume or price) or order predictions shared with the supplier to reach the contract agreements required for some extra discounts.

When using order fill-up, EazyStock determines the next needed items from the specific supplier. The software then recommends the next items for the user to manually select to add to the order or the user can set a target (i.e. minimum value, maximum target or maximum weight) and have the software automatically fill the rest of the order.

The items recommended for order fill-up are filtered to match criteria for the items already in the order; filters include matching supplier, warehouse and delivery mode so that users do not need to worry about failing to fill a shipment.

## How to Use Order Fill-up in EazyStock

- 1. From the Recommended Orders screen, filter for all item criteria to match the business case scenario of the fill-up and click 'order fill-up'.
- 2. A dialog opens and the Order Summary section shows the summary of already confirmed lines (for the selected warehouse/supplier/delivery-mode scope). These order lines should then be included in the total value of all orders with the fill-up lines. Lines are sorted by the estimated time to the first order.
- 3. If the user is manually selecting items: Select from the recommended orders and evaluate by the order criteria in the Order Summary section until the desired business scenario is complete. After a line is selected, the summary section is updated. When the desired business scenario is complete, simply click 'create selected orders'.
- 4. If the user is opting for automatic order selection: Enter order constraints (set the targets) for automatic order selection in the Automatic Order Fill-up" section. Press the button 'order fill-up'. Evaluate the totals. If the target was not achieved it means it was not possible to achieve the goal with future orders predicted for the limited time horizon. If the desired business scenario is complete, click 'create selected orders'. The system creates manual order lines (one per item the sum of constrained optimum quantities (COQs)). These lines are immediately confirmed.

| eazystock.                          |                                     |                           |                         |                               | Super Admin SuperAdmin |
|-------------------------------------|-------------------------------------|---------------------------|-------------------------|-------------------------------|------------------------|
|                                     | ORDER FILL-UP                       |                           |                         |                               |                        |
| Orders Items Demand &               |                                     |                           |                         |                               |                        |
| RECOMMENDED ORD                     | ITEM CRITERIA                       |                           |                         |                               | Inventory policy       |
| Warehouse                           | Warehouse                           | Evolution                 | Item group 1            |                               | Buyer code             |
| Evolution 🗙 🔻                       | Item group 2                        |                           |                         |                               | Q                      |
| Status<br>Pending                   | CONFIRMED ORDER SUMMARY             |                           |                         |                               | Repl. compliant        |
| Redistribution possibilities        | Total number of rows                | 14                        | Total quantity          | 8,189                         |                        |
| -                                   | Total value                         | \$25,394.36               | Total weight            | 0.00 lbs                      |                        |
| <ul> <li>Advanced search</li> </ul> | Total volume                        | 0.00 m3                   |                         |                               |                        |
|                                     | AUTOMATIC ORDER FILL-UP             |                           |                         |                               | Clear 🗙 Search Q       |
|                                     | Minimum total order value           | \$                        | Maximum total order wei | ght                           | lbs                    |
| ADD A MANUAL ORDER                  | Maximum total order volum           | e m3                      |                         |                               |                        |
|                                     |                                     |                           |                         |                               |                        |
|                                     | Total number of rows: 100           |                           |                         | Order fill-up 🕼               | Export 2 Q X           |
|                                     | Item 🗢 Descr                        | iption 🗘 Warehouse name 🖨 | Order quantity ≑        | Next ord. qty. 🗘 Next ord. da | ate 🔷                  |
|                                     | DEMO_17969 DEMO                     | 0_17969 WH_2              | 150                     | 150 2020                      | )1204                  |
|                                     | DEMO_65547 DEMO                     | 0_65547 WH_2              | 50                      | 50 2020                       | )1204                  |
|                                     | DEMO_68712 ITEM:<br>DEMO            | D_68712 WH_2              | 8                       | 8 2020                        | )1204                  |
|                                     | DEMO_73137 ITEM:<br>DEMO_73137 DEMO | 0_73137 WH_2              | 96                      | 96 2020                       | )1204                  |

EazyStock's Order Fill-up functionality